# REMOTE BOOKING QUICK REFERENCE

# **EMISION**

| 🐝 GNV Remote Booking 11.03 |                 |                       |                 |                    |              |  |
|----------------------------|-----------------|-----------------------|-----------------|--------------------|--------------|--|
| <u>F</u> ile               | U <u>t</u> ente | <u>B</u> ooking       | <u>U</u> tilità | Download documenti | <u>I</u> nfo |  |
|                            | Collega         | Nuo                   | Nuova emissione |                    |              |  |
|                            |                 | Gestione prenotazione |                 |                    |              |  |
|                            |                 | Cale                  | ndario p        | artenze            |              |  |

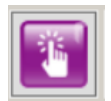

Se abre asì una ventana donde para elegir tenemos que hacer el click en el boton derecho del mouse

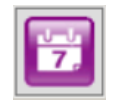

Seleccion viajes

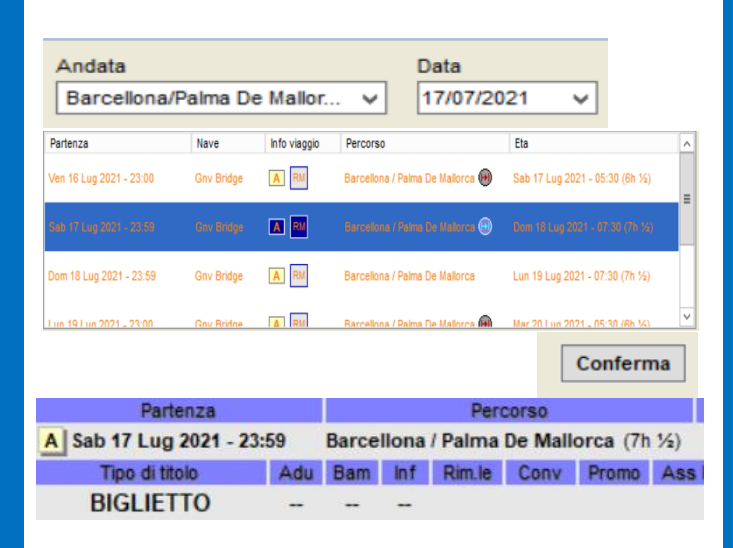

Se abre asì una ventana donde para elegir tenemos que hacer el click en el boton derecho del mouse

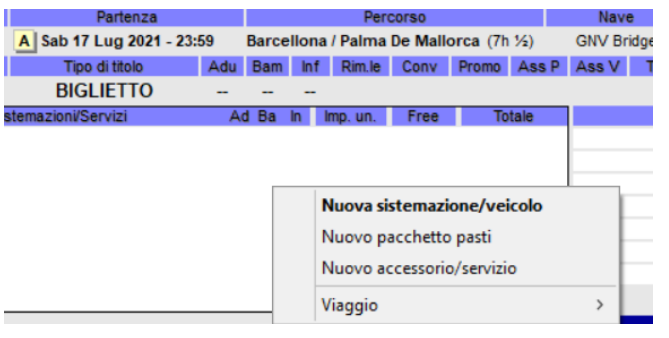

Se abre asì una nueva ventana donde se puede seleccionar la categoria de ventas (butaca, camarote, vehiculo)

| Codice    |                                        |
|-----------|----------------------------------------|
| Categoria | <b>v</b>                               |
|           | Poltrona                               |
|           | Cabina Interna 4 Letti                 |
|           | Cabina Vista Mare 4 Letti              |
|           | 4Letti Interna 4Zampe Late Checkout    |
|           | 4Letti Vista Mare 4Zampe Late Checkout |
|           | Cabina Interna 2 Letti (Disabili)      |
|           | Suite Matrimoniale                     |
|           | Autoveicolo (L<5.00 H<1.90)            |
|           | Autoveicolo (L<5.00 H<2.80)            |
|           | Autoveicolo (L<5.00 H2.80-4.20)        |
|           | Camper (L<9.00 H<4.20)                 |
| Abbandona | Grande Veicolo (L5.00-7.00 H<2.90)     |
|           | Grande Veicolo (L5.00-7.00 H2.90-4.20) |
| 6 d . P   | Grande Veicolo (L7.00-12.00 H<4.20)    |
| Ad B      | Veicolo Con Rimorchio (L<7.00 H<4.20)  |
|           | Veicolo Con Rimorchio (L>7.00 H<4.20)  |
|           | Veicolo Con Rimorchio (L12-14 H<4.20)  |
|           | Bus e Altri Veicoli (L>12.00 H<4.20)   |
|           | Moto e Ciclomotori                     |

# HELP

#### salesupport@gnv.it

|     |        |                        | Partenza               |     | Percorso                                |     |          |      |       |      |
|-----|--------|------------------------|------------------------|-----|-----------------------------------------|-----|----------|------|-------|------|
|     |        |                        | A Sab 17 Lug 2021 - 23 | :59 | Barcellona / Palma De Mallorca (7h 1/2) |     |          |      |       |      |
| S   | cadenz | a titolo               | Tipo di titolo         | Adu | Bam                                     | Inf | Rim.le   | Conv | Promo | Ass  |
|     |        |                        | BIGLIETTO              | 2   |                                         |     | *        |      |       |      |
| Qta |        | Sis                    | stemazioni/Servizi     | Ac  | d Ba                                    | In  | Imp. un. | Free | To    | tale |
| 1   | 41     | Cabina ir              | bina interna 4 letti   |     | 2 -                                     | -   | 69,00    |      | 69,00 |      |
| 1   | A1     | MERCEDES CL A - XXXXXX |                        |     |                                         |     | 36,00    |      | 3     | 6,00 |

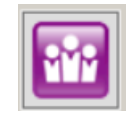

Datos pasajeros

Con esta icona podemos inserir los datos de los pasajeros, siempre haciendo el click en el boton derecho del mouse

A continuacion necesitamos el numero de movil y direccion de correo eletronico

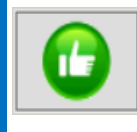

Para confirmar la reserva

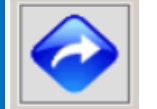

Para abandonar la reserva

# ⇒n g n v **QUICK REFERENCE REMOTE BOOKING**

## **CAMBIO-CANCELACION**

#### **BUSQUEDA DE BILLETE**

Hacer click en «Booking» «Gestione Prenotazione»

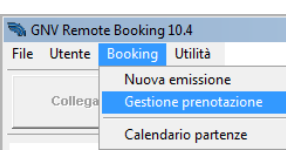

Elejir la siguiente icona

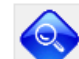

Buscar el billete por numero identificativo o por fecha Click en «Ricerca» Elegir el billete y luego «Conferma»

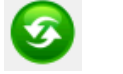

**CAMBIO** 

Buscar el billete en

#### Booking - Gestione Prenotazioni, elegir y confirmar

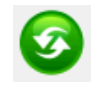

Hacer el click aqui para cambiar : datos de los Pasajeros, categoria vehiculo, fechas, rutas, para Agregar algo y para confirmar el cambio

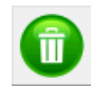

#### CANCELACION Buscar el billete en

**Booking » Gestione Prenotazioni** 

Elegir esta icona 🛛 🕋 Confirmar la cancelación con la misma icona

Para averiguar cuant podria ser un reembolso, hacer el

click aqui 🕋 una sola vez y luego abandonar 🤣

| PERIOD  | O PRIMA DELLA PARTENZA | PERCENTUALE DI PENALE |
|---------|------------------------|-----------------------|
| FINO A  |                        |                       |
| DA 19 G | IORNI FINO A 4 GIORNI  | 30%                   |
|         |                        |                       |
| DOPO L  | E 2 ORE PRIMA          | 100%                  |

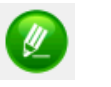

# ACTUALIZAR

Para cambiar fecha de nacimiento, numero de documento, matricula y modelo de veihculo, movil y email del pasajero sin cobrar nada

Buscar el billete en

#### **Booking - Gestione Prenotazioni**

## Elegir esta icona

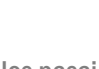

MMM

Para cambiar los datos de los pasajeros

Para cambiar matricula y modelo del vehiculo

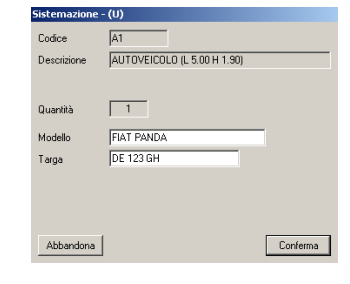

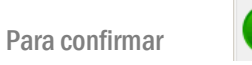

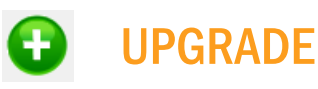

Para anadir comudas, seguros, pets, infantes, para cambiar la categoria de vehiculo A1-A2 permitido A1-V1 no permitido

Buscar el billete en **Booking - Gestione Prenotazioni** 

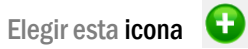

Siempre anadir o cambiar lo que se desea con el boton derecho del mouse

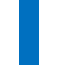

Para confirmar

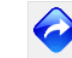

Para abandonar